Contraction Logitech

# FabricSkin Keyboard Folio

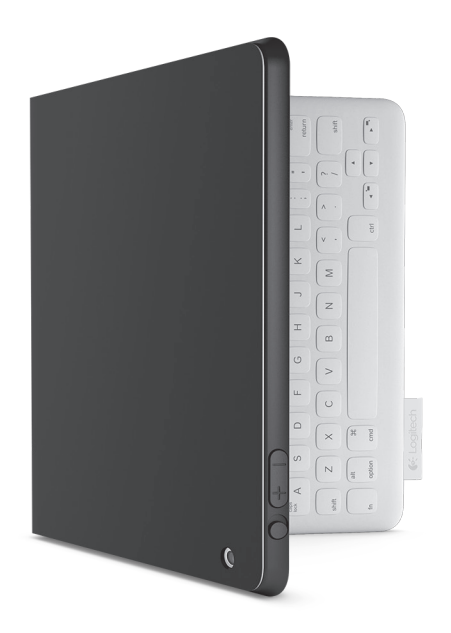

# Setup Guide

# Contents

| www.logitech.com/support 🦿 |       |
|----------------------------|-------|
| Dansk                      | Suomi |
| Svenska                    | Norsk |

## Produktöversikt

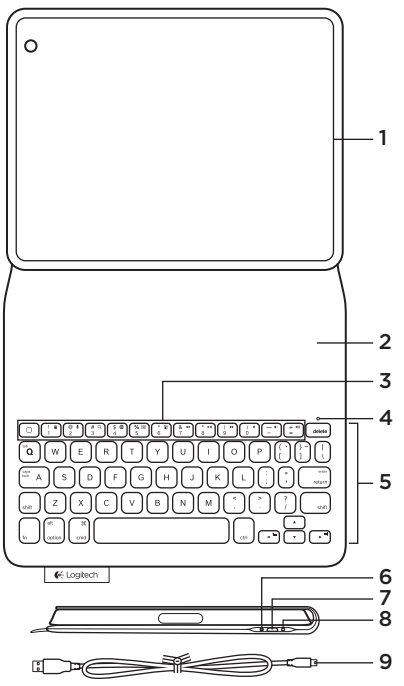

- 1. iPad®-hållare
- 2. Skyddande lock
- 3. Funktionstangenter
- 4. Bluetooth® och batteriindikator
- 5. Tangentbord
- 6. Anslutningsknapp för Bluetooth
- 7. Mikro-USB-laddningsport
- 8. Återställningsknapp
- 9. Mikro-USB-sladd

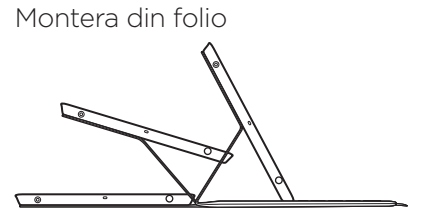

# Öppna folion och placera iPadenheten i ramen

#### Placera ramen i skrivläge

FabricSkin Keyboard Folio startas automatiskt och statuslampan blinkar grönt i två sekunder. Statusindikatorn blinkar blått när folion är klar att kopplas.

Obs! Statusindikatorn blinkar rött under en kort stund när batterinivån är låg. Läs mer i Ladda batterierna.

#### Ansluta till din iPad

Aktivera Bluetooth i Inställningar > Bluetooth på din iPad.

Välj FabricSkin Keyboard Folio i enhetsmenyn. Ange PIN-koden på FabricSkin Keyboard Folio, om det krävs.

Statusindikatorn på folion lyser med fast blått sken när Bluetooth-anslutningen är utförd.

## Ansluta till en annan iPad

Det är väldigt enkelt att använda FabricSkin Keyboard Folio med en annan iPad. Sätt in din iPad i folion och placera ramen i skrivläge. Tryck på Bluetooth-anslutningsknappen. FabricSkin Keyboard Folio är i identifieringsläge. Följ instruktionerna i Ansluta till din iPad.

#### Använda folion med din iPad Kontrollera viloläget i din iPad

Din iPad aktiveras när du öppnar FabricSkin Keyboard Folio. Din iPad försätts i viloläge när du stänger folion.

#### Två bildvinklar

Folion har två visningslägen – ett för att skriva och ett annat för att bläddra. När folion placeras i skrivläge aktiveras tangentbordet automatiskt. När folion placeras i navigeringsläge stängs tangentbordet av automatiskt.

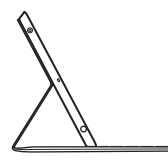

Skrivläge

Navigeringsläge

#### Logitech FabricSkin Keyboard Folio

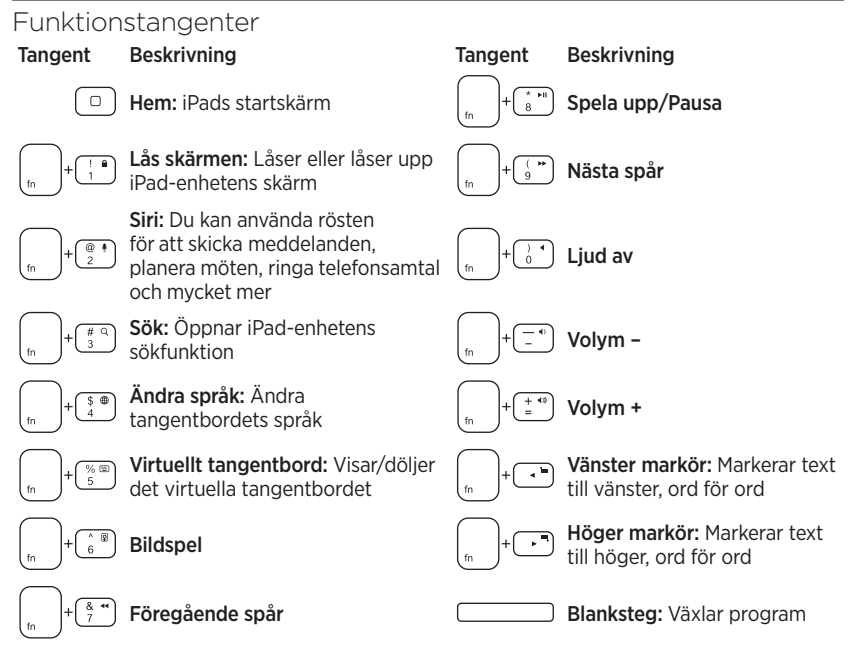

Obs!

- Välj en funktionstangent genom att trycka på och hålla ner Fn-tangenten och sedan trycka på den tangent som anges ovan.
- Siri stöds inte av iPad 2 eller tidigare versioner.

## Ladda batterierna

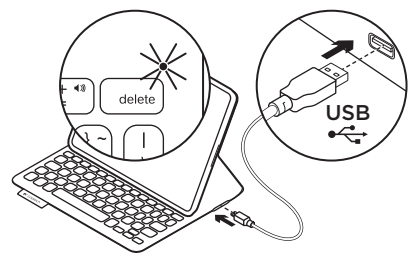

Ladda folions batterier om statusindikatorn blinkar rött.

Anslut mikro-USB-sladden i laddningsporten.

Anslut kabelns motsatta ände till en USBport på din bärbara dator.

Statusindikatorn blinkar grönt medan batteriet laddas och visar ett fast grönt sken när batteriet är fulladdat.

Med ett fulladdat batteri kan du använda folion i tre månader (vid genomsnittlig användning om två timmar per dag).

Folion försätts i viloläge efter en stunds inaktivitet. Tryck på valfri tangent när du vill gå ur viloläget.

| Lätt            | Beskrivning                                                                                                    |
|-----------------|----------------------------------------------------------------------------------------------------|
| Blinkar grönt   | Batteriet laddas                                                                                                    |
| Grönt           | Batteriet är laddat                                                                                                 |
| Rött            | Bluetooth-anslutningen är upprättad. Låg batterinivå<br>(mindre än 20 %). Ladda Logitech FabricSkin Keyboard Folio. |
| Blinkar blått   | FabricSkin Keyboard Folio försöker upprätta en Bluetooth-<br>anslutning till iPad-enheten. Batteriet laddas.        |
| Fast blått sken | En Bluetooth-koppling har upprättats                                                                                |

## Statusindikatorer

# Kassering av uttjänta batterier

- 1. Lossa tangentbordslocket försiktigt med hjälp av en skruvmejsel.
- 2. Lösgör batteriet från kretskortet och ta ut det.
- **3.** Kassera produkten och batteriet enligt gällande lagstiftning.

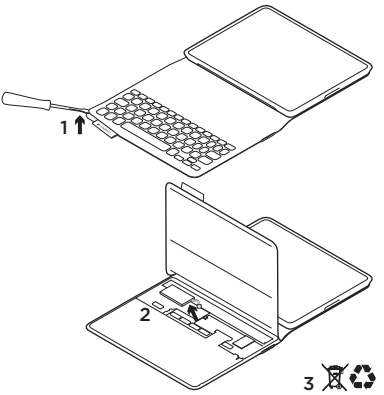

Gör så här för att rengöra folion:

Torka av din FabricSkin Keyboard Folio med en fuktig trasa. Använd inte lösningsmedel.

Mer information får du om du besöker produktcentralen – din webbplats för support i världsklass. **www.logitech.com/** support/fabricskinkeyboardfolio

# Vad tycker du?

Ägna gärna en minut åt att berätta för oss. Tack för att du valde vår produkt.

# www.logitech.com/ithink

# Produktcentralen

Besök produktcentralen – din webbplats för support i världsklass. www.logitech.com/ support/fabricskinkeyboardfolio

Här hittar du självstudier,

## Felsökning

#### Fungerar inte din Logitech FabricSkin Keyboard Folio?

- Placera iPad-hållaren i skrivläge.
  FabricSkin Keyboard Folio fungerar inte om hållarens stöd placeras fel.
- Tryck på valfri tangent för att aktivera FabricSkin Keyboard Folio från viloläget.
- Ladda folions batterier. Mer information finns i Ladda batterierna.

felsökningsinformation och riktlinjer för hur du använder din nya folio. På produktcentralen finns också aktiva forum där du kan få kontakt med ett globalt nätverk av kunniga användare.

- Återupprätta Bluetooth-anslutningen mellan FabricSkin Keyboard Folio och iPad-enheten:
  - Tryck på knappen för anslutning till Bluetooth
  - Kontrollera att iPad-enhetens Bluetooth-funktion är aktiverad.
  - Välj FabricSkin Keyboard Folio i enhetsmenyn på din iPad. Statusindikatorn lyser blått en kort stund när Bluetooth-anslutningen har upprättats.
- Återställ din FabricSkin Keyboard Folio genom att trycka på återställningsknappen.

# Oversigt over produktet

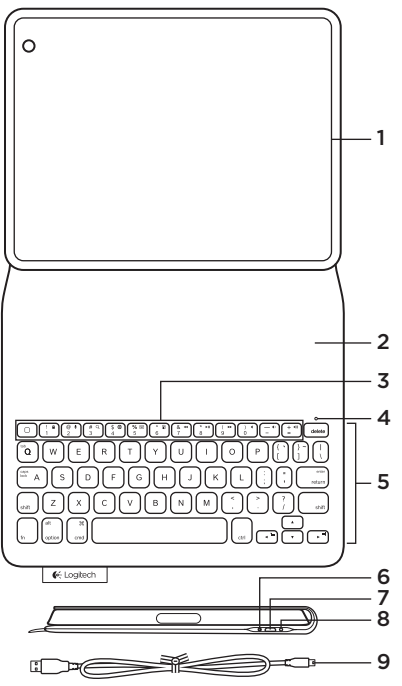

- 1. iPad®-holder
- 2. Beskyttelsesomslag
- 3. Funktionstaster
- 4. Indikator for Bluetooth® og batteriniveau
- 5. Tastatur
- 6. Knap til etablering af Bluetooth-binding
- 7. Mikro-USB-port til opladning
- 8. Knap til nulstilling
- 9. Mikro-USB-kabel

## Konfigurer tastaturomslaget

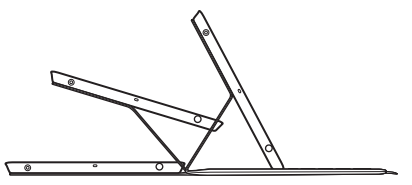

#### Åbn omslaget og anbring iPadenheden i holderen Placer holderen i skrivestilling

FabricSkin Keyboard Folio tænder automatisk, og statusindikatoren blinker grønt i to sekunder. Statusindikatoren lyser blåt for at indikere at omslaget er klar til at etablere binding.

Bemærk: Statusindikatoren glimter rødt, hvis batteriniveauet er lavt. Læs "Opladning af batterierne".

## Binding til iPad-enheden

Aktivér Bluetooth på iPad-enheden under Indstillinger > Bluetooth.

Vælg "FabricSkin Keyboard Folio" i menuen Enheder. Hvis der kræves en pin-kode, skal du bruge FabricSkin Keyboard Folio til indtastningen.

Statusindikatoren på omslaget lyser blåt for at indikere at der er etableret binding.

# Etablering af binding til en anden iPad

Du kan sagtens bruge FabricSkin Keyboard Folio sammen med en anden iPad-enhed. Anbring iPad-enheden i holderen, og placer holderen i skrivestilling. Tryk på knappen til etablering af Bluetooth-forbindelse. FabricSkin Keyboard Folio er klar til at etablere binding. Følg anvisningerne i "Etablering af binding til en iPad".

#### Brug af tastaturomslaget sammen med en iPad Kontrol af dvaletilstand på iPadenheden Omslagets holder

Når du åbner FabricSkin Keyboard Folio, aktiveres iPad-enheden. Når du lukker omslaget, sættes iPad-enheden i dvale. Omslagets holder kan indstilles til enten søgning på internettet eller indtastning. Når holderen sættes i skrivestilling, tænder tastaturet automatisk. Når holderen indstilles til søgning på internettet, slukkes tastaturet automatisk.

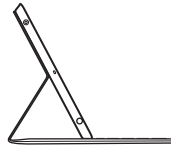

Indstilling for indtastning

Indstilling for søgning på internettet

## Funktionstaster

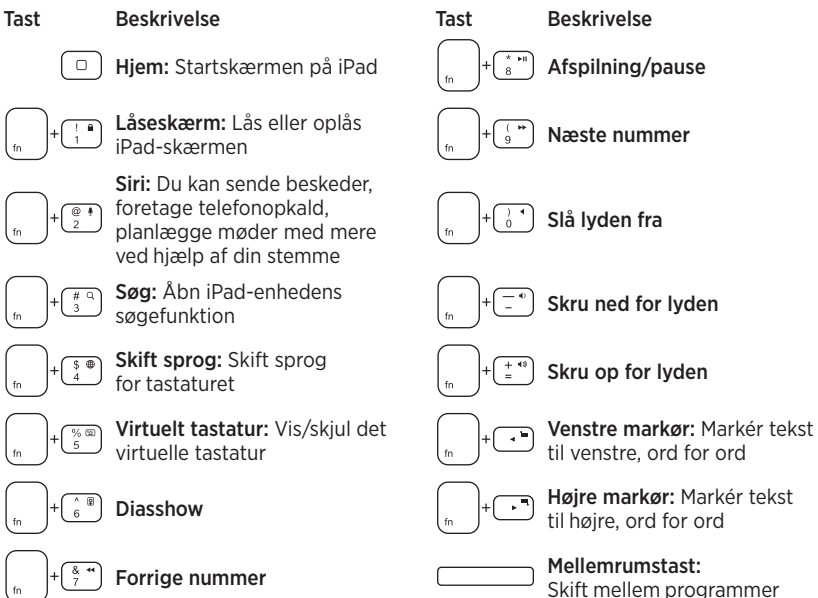

Bemærkninger:

- Hvis du vil bruge en funktionstast, skal du holde Fn-tasten nede og derefter trykke på den tast der er angivet ovenfor.
- Siri understøttes ikke på iPad 2 og tidligere versioner.

## Opladning af batterierne

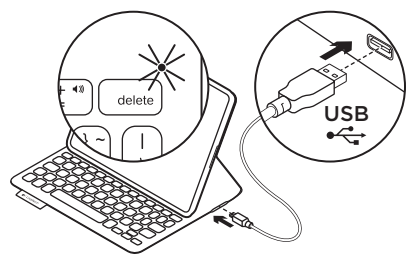

Hvis statusindikatoren blinker rødt, skal batterierne oplades.

Slut mikro-USB-kablet til opladningsporten.

Slut den anden ende af kablet til en USBport på computeren.

Statusindikatoren blinker grønt under opladning og lyser grønt når det er fuldt opladt.

Batterierne holder i ca. tre måneder ved en fuld opladning (ved gennemsnitligt to timers brug om dagen).

Omslaget sætes i dvale hvis det er tændt, men ikke bruges. Tryk på en tast for at genaktivere det.

| Indikator     | Beskrivelse                                                                                                    |
|---------------|----------------------------------------------------------------------------------------------------|
| Blinker grønt | Batteriet oplades                                                                                                    |
| Grønt         | Batteriet er opladet                                                                                                 |
| Rødt          | Bluetooth-binding etableret; batteriniveauet er lavt<br>(mindre end 20 %). Oplad Logitech FabricSkin Keyboard Folio. |
| Blinker blåt  | FabricSkin Keyboard Folio forsøger at etablere Bluetooth-<br>binding til en iPad; batteriet er opladet.              |
| Lyser blåt    | Der er etableret Bluetooth-binding                                                                                   |

#### Statusindikatorer

# Bortskaffelse af batterier når produktet er udtjent

- 1. Bræk tastaturlaget af med en skruetrækker.
- 2. Frigør batteriet fra printpladen.
- Skil dig af med produktet og batteriet i henhold til den danske lovgivning om genbrug.

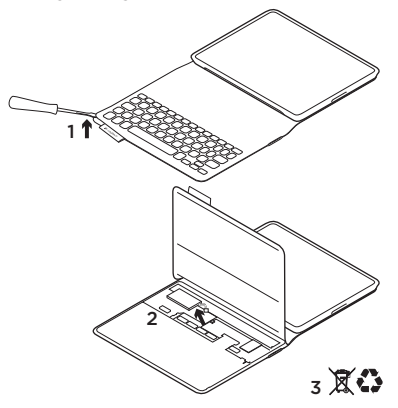

Sådan rengør du omslaget: Tør FabricSkin Keyboard Folio af med en fugtig klud. Undgå at bruge opløsningsmidler.

Besøg produktcentralen, dit online-sted for support i verdensklasse, for at få flere oplysninger. www.logitech.com/support/ fabricskinkeyboardfolio

## Hvad synes du?

Vi vil bede dig bruge et par minutter på at fortælle os, hvad du synes. Tak fordi du købte vores produkt.

# www.logitech.com/ithink

#### Produktcentralen Besøg Produktcentralen, dit onlinested for support i verdensklasse. www.logitech.com/support/ fabricskinkeyboardfolio

#### Problemløsning Virker FabricSkin Keyboard Folio ikke?

- Placer iPad-holderen så den er indstillet til indtastning. FabricSkin Keyboard Folio virker ikke, hvis holderens fødder er anbragt forkert.
- Tryk på en tilfældig tast for at genaktivere FabricSkin Keyboard Folio fra dvaletilstand.
- Oplad omslagets batterier. Der er yderligere oplysninger i "Opladning af batterierne".

Find vejledninger, fejlfindingstip samt retningslinjer for brug af omslaget. Produktcentralen er også hjemsted for livlige fora, der forbinder dig til en global gruppe af vidende brugere.

- Genetabler Bluetooth-bindingen mellem FabricSkin Keyboard Folio og iPad-enheden:
  - Tryk på knappen til etablering af Bluetooth-binding
  - Kontrollér at Bluetooth er aktiveret på iPad-enheden.
  - Vælg "FabricSkin Keyboard Folio" i menuen Enheder på iPad-enheden. Når Bluetooth-bindingen er etableret, lyser statusindikatoren kortvarigt blåt.
- Du nulstiller FabricSkin Keyboard Folio ved at trykke på knappen til nulstilling.

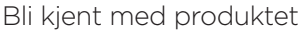

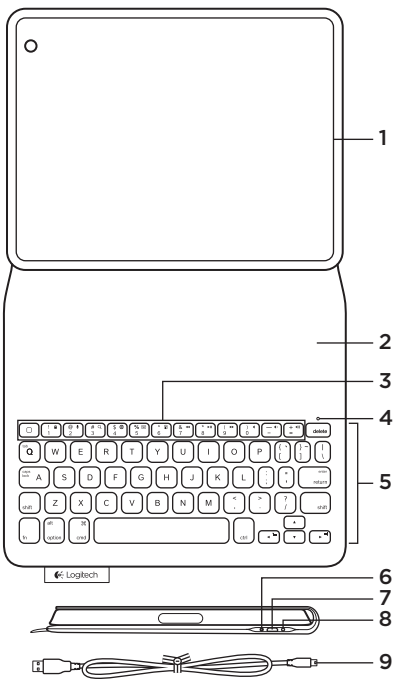

- 1. iPad\*-holder
- 2. Beskyttende deksel
- 3. Funksjonstaster
- 4. Statuslampe for Bluetooth® og batteri
- 5. Tastatur
- 6. Tilkoplingsknapp for Bluetooth
- 7. Ladeport med mikro-usb-tilkopling
- 8. Tilbakestillingsknapp
- 9. Mikro-usb-kabel

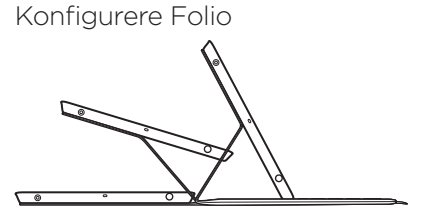

## Åpne Folio og sett iPad i rammen Sett rammen i skriveposisjon

FabricSkin Keyboard Folio slår seg automatisk på, og statuslampen blinker grønt i to sekunder. Statuslampen lyser så blått for å vise at Folio er klar til å opprette en parvis tilkopling.

NB: Statuslampen blinker rødt et kort øyeblikk når batterinivået er lavt. Se avsnittet Lade batteriene.

## Opprette en forbindelse med iPad

Aktiver Bluetooth på iPad under Innstillinger > Bluetooth.

Velg FabricSkin Keyboard Folio i enhetsmenyen. Hvis du blir bedt om en PIN-kode, angir du den på FabricSkin Keyboard Folio.

Statuslampen lyser jevnt blått når Bluetooth-tilkoplingen er opprettet.

## Kople til en annen iPad

Du kan lett bruke FabricSkin Keyboard Folio med en annen iPad. Sett iPad inn i Folio-rammen, og sett rammen i skriveposisjon. Trykk på Bluetoothtilkoplingsknappen. FabricSkin Keyboard Folio er i oppdagelsesmodus. Følg instruksjonene i avsnittet Opprette en forbindelse med iPad.

#### Bruke Folio med iPad Kontrollere hvilemodus for iPad

Når du åpner FabricSkin Keyboard Folio, våkner iPad. Når du lukker Folio, går iPad i hvilemodus.

#### To vinkler

Folio-rammen har to visningsposisjoner: én for skriving og én for surfing. Når du setter Folio-rammen i skriveposisjon, slås tastaturet automatisk på. Når du setter rammen i surfeposisjon, slås tastaturet automatisk av.

Skriveposisjon

Surfeposisjon

#### Logitech FabricSkin Keyboard Folio

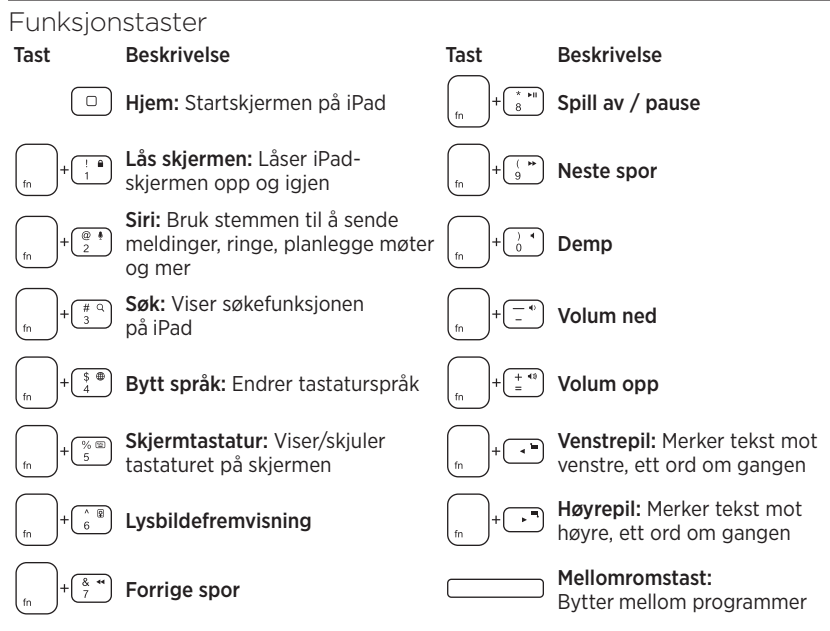

Merknader:

- Når du vil velge en funksjonstast, trykker og holder du nede Fn-tasten og trykker tasten angitt over.
- Siri støttes ikke på iPad 2 eller tidligere versjoner.

## Lade batteriene

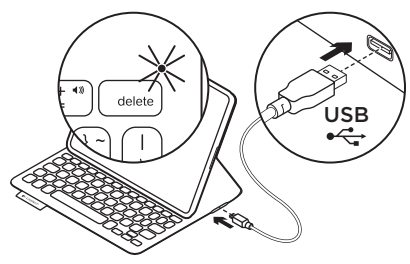

Hvis statuslampen blinker rødt, må du lade Folio-batteriet.

Kople mini-usb-ladeledningen til ladeporten.

Kople den andre enden av kabelen til en usb-port på den bærbare datamaskinen.

Statuslampen blinker grønt mens Foliobatteriet lades, og lyser jevnt grønt når batteriet er fulladet.

Når batteriet er fulladet, varer Folio i rundt 3 måneder (med et snitt på to timers bruk hver dag).

Folio går i hvilemodus hvis den er på, men ikke i bruk. Trykk en tast for å gå ut av hvilemodus.

| Lys               | Beskrivelse                                                                                                    |
|-------------------|----------------------------------------------------------------------------------------------------|
| Blinker grønt     | Batteriet lades                                                                                                   |
| Grønn             | Batteriet er fulladet                                                                                             |
| Rødt              | Bluetooth-forbindelse opprettet; lite strøm på batteriet<br>(mindre enn 20 %). Lad opp FabricSkin Keyboard Folio. |
| Blinker blått     | FabricSkin Keyboard Folio forsøker å opprette en Bluetooth-<br>forbindelse til iPad; batteriet er fulladet.       |
| Lyser jevnt blått | Bluetooth-forbindelsen er opprettet                                                                               |

### Statusindikatorer

#### Logitech FabricSkin Keyboard Folio

Kassering av batterier ved slutten av produktets levetid

- 1. Løsne tastaturlaget med en skrutrekker.
- 2. Kople batteriet fra kretskortet og ta det ut.
- **3.** Kasser produktet og batteriet i henhold til lokal lovgivning.

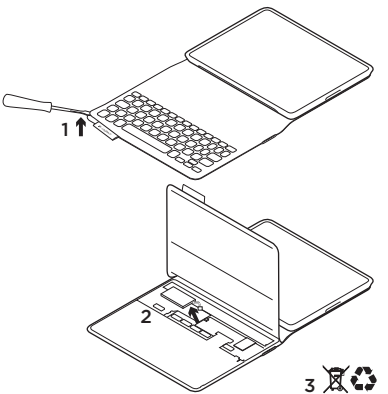

#### Slik rengjør du Folio: Tørk av FabricSkin Keyboard Folio med en våt klut IKKE bruk løsemidler.

Besøk produktsentralen for mer informasjon – den nettbaserte portalen til støtte i verdensklasse. www.logitech.com/ support/fabricskinkeyboardfolio

## Hva synes du?

Fortell oss det, det tar ikke lang tid. Takk for at du handlet hos oss.

# www.logitech.com/ithink

#### Produktsentralen Besøk produktsentralen, den nettbaserte portalen til støtte i verdensklasse. www.logitech.com/support/ fabricskinkeyboardfolio

## Feilsøking

#### Fungerer ikke FabricSkin Keyboard Folio?

- Flytt iPad-holderen til skriveposisjon.
  FabricSkin Keyboard Folio fungerer ikke hvis iPad-holderen er uriktig plassert.
- Trykk en tast for å vekke FabricSkin Keyboard Folio fra hvilemodus.
- Lad Folio-batteriene. Du finner mer informasjon under "Lade batteriene".

Der finner du veiledninger, feilsøkingstips og retningslinjer for bruk av din nye Folio. Produktsentralen har også livlige forum, der du kan kommunisere med et globalt fellesskap av kunnskapsrike brukere.

- Gjenopprett Bluetooth-forbindelsen mellom FabricSkin Keyboard Folio og iPad:
  - Trykk på tilkoplingsknappen for Bluetooth
  - Kontroller at Bluetooth er aktivert på iPad.
  - Velg FabricSkin Keyboard
    Folio i enhetsmenyen på iPad.
    Statuslampen lyser blått en kort
    periode etter at Bluetooth-tilkoplingen
    er opprettet.
- Tilbakestill FabricSkin Keyboard Folio ved å trykke på tilbakestillingsknappen.

# Tunne tuotteesi

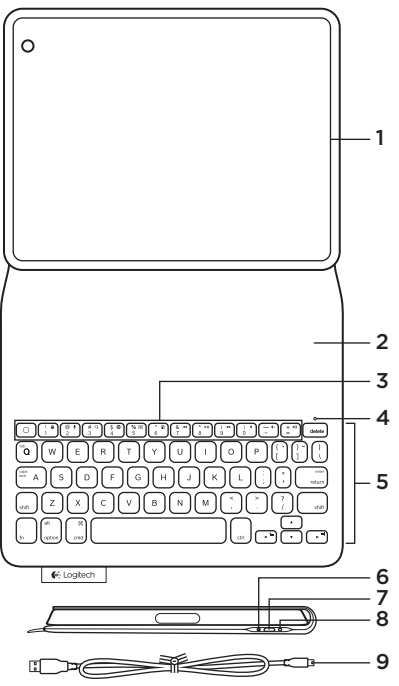

- 1. iPadin® pidike
- 2. suojaava kotelo
- 3. toimintonäppäimet
- 4. Bluetoothin® ja akun tilan merkkivalo
- 5. näppäimistö
- 6. Bluetooth-yhteyspainike
- 7. mikro-USB-latausportti
- 8. palautuspainike
- 9. mikro-USB-johto

## Näppäimistökotelon käyttöönotto

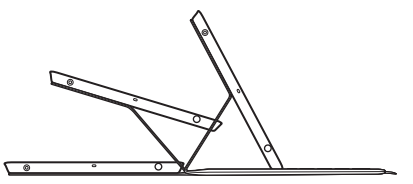

# Avaa näppäimistökotelo ja aseta iPadisi pidikkeeseen.

Aseta pidike kirjoitusasentoon.

FabricSkin-näppäimistökotelo käynnistyy automaattisesti ja merkkivalo vilkkuu vihreänä kahden sekunnin ajan. Merkkivalo muuttuu siniseksi, mikä tarkoittaa, että kotelo on valmis laiteparin muodostukseen. Huomaa:Merkkivalo välähtää punaisena, jos akun virta on vähissä. Katso Akun lataaminen.

### Yhdistäminen iPadiin

Kytke Bluetooth päälle iPadista valitsemalla Asetukset > Bluetooth.

Valitse Laitteet-valikosta FabricSkin Keyboard Folio. Jos PIN-tunnus vaaditaan, naputtele se FabricSkin-kotelon näppäimistöllä.

Kun Bluetooth-yhteys onnistuu, näppäimistökotelon merkkivalo palaa tasaisen sinisenä.

#### Yhdistäminen toiseen iPadiin

FabricSkin-näppäimistökotelon voi helposti yhdistää toisiinkin iPadeihin. Aseta iPad pidikkeeseen ja pidike kirjoitusasentoon. Paina Bluetooth-yhteyspainiketta. FabricSkin-näppäimistökotelo on yhteydenetsintätilassa. Jatka noudattamalla Yhdistäminen iPadiin -kohdan ohjeita.

#### Näppäimistökotelon käyttäminen iPadin kanssa iPadin lepotilan hallinta

FabricSkin-näppäimistökotelon avaaminen palauttaa iPadin lepotilasta,ja kotelon sulkeminen saa iPadin siirtymään lepotilaan.

## Kaksi katselukulmaa

Näppäimistökotelon iPadin pidike voidaan asettaa kahteen katseluasentoon - toinen sopii kirjoittamiseen ja toinen selaamiseen. Pidikkeen asettaminen kirjoitusasentoon käynnistää näppäimistön automaattisesti. Kun pidike asetetaan selaustilaan, näppäimistö sammuu automaattisesti.

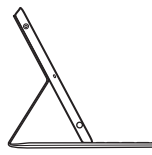

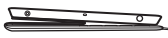

kirjoitusasento

selausasento

## Toimintonäppäimet

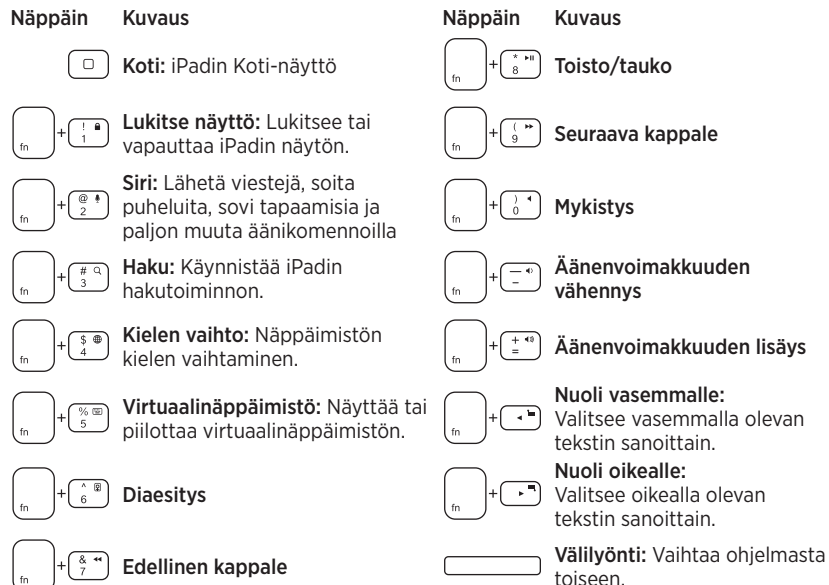

Huomautuksia:

- Toimintonäppäimet valitaan pitämällä Fn-näppäintä painettuna ja painamalla sitten yllä mainittua näppäintä.
- iPad 2 ja sitä vanhemmat versiot eivät tue Siriä.

## Akun lataaminen

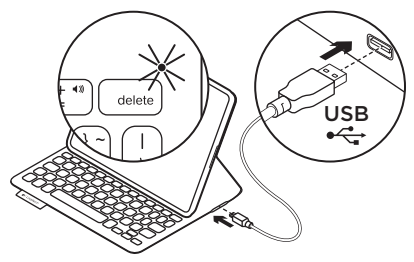

Jos tilan merkkivalo vilkkuu punaisena, lataa näppäimistökotelon akku.

Liitä mikro-USB-johto näppäimistökotelon latausporttiin.

Liitä johdon toinen pää kannettavan tietokoneen USB-porttiin.

Tilan merkkivalo vilkkuu vihreänä näppäimistökotelon akun latautuessa ja palaa tasaisen vihreänä, kun akku on latautunut.

Täyteen ladattu akku antaa näppäimistökotelolle virtaa noin 3 kuukaudeksi. (Arvio perustuu keskimääräiseen kahden tunnin päivittäiseen käyttöön.)

Näppäimistökotelo siirtyy lepotilaan, jos siihen on kytketty virta, mutta sitä ei käytetä. Palauta laite lepotilasta painamalla mitä tahansa näppäintä.

| Valo             | Kuvaus                                                                                                    |
|------------------|----------------------------------------------------------------------------------------------------|
| vilkkuva vihreä  | Akku latautuu.                                                                                            |
| vihreä           | Akku on ladattu.                                                                                          |
| punainen         | Bluetooth-yhteys on muodostettu; akun virta on vähissä<br>(alle 20 %). Lataa FabricSkin-näppäimistökotelo |
| vilkkuva sininen | FabricSkin-näppäimistökotelo muodostaa Bluetooth-yhteyttä<br>iPadin kanssa; akku on ladattu.              |
| sininen          | Bluetooth-yhteyden muodostaminen onnistui.                                                                |

## Merkkivalot

# Akun hävittäminen tuotteen käyttöiän päättyessä

- 1. Väännä näppäimistökerros irti ruuvimeisselin avulla.
- 2. Irrota akku ensin piirilevystä ja sen jälkeen laitteesta.
- **3.** Hävitä tuote ja akku paikallisen lainsäädännön mukaan.

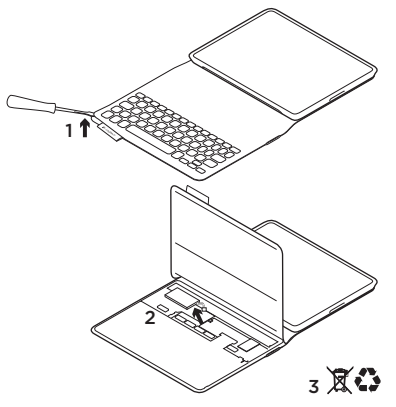

Näppäimistökotelon puhdistaminen: Pyyhi FabricSkin-näppäimistökotelo kostealla liinalla. Älä käytä liuottimia! Lisätietoja saat Tuotekeskuksesta,

joka on maailmanluokan tukipalvelu verkossa. www.logitech.com/support/ fabricskinkeyboardfolio

## Mitä mieltä olet?

Käytä minuutti ja kerro meille. Kiitos, että ostit tuotteemme.

# www.logitech.com/ithink

#### Logitech FabricSkin Keyboard Folio

#### Tuotekeskus

Tutustu Tuotekeskukseen, verkossa olevaan maailmanluokan tukipalveluun. www.logitech.com/support/ fabricskinkeyboardfolio

#### Vianmääritys Eikö FabricSkinnäppäimistökotelo toimi?

- Aseta iPadin pidike kirjoitusasentoon. FabricSkin-näppäimistökotelo ei toimi, jos pidike on asetettu väärin.
- Palauta FabricSkin-näppäimistökotelo lepotilasta painamalla mitä tahansa näppäintä.
- Lataa kotelon akku. Lisätietoja on kohdassa Akun lataaminen.

Tuotekeskuksesta löydät opetusohjelmia, vianmääritysvinkkejä ja ohjeita uuden kotelosi käyttöön. Tuotekeskuksessa voit myös keskustella vilkkailla, asiantuntevien käyttäjien kansoittamilla maailmanlaajuisilla keskustelualueilla.

- Muodosta FabricSkin-näppäimistökotelon ja iPadin välinen Bluetooth-yhteys uudelleen:
  - Paina Bluetooth-yhteyspainiketta.
  - Varmista, että iPadin Bluetoothominaisuus on kytketty päälle.
  - Valitse iPadin Laitteet-valikosta FabricSkin Keyboard Folio.
     Kun Bluetooth-yhteys on valmis, tilan merkkivalo vaihtuu hetkeksi siniseksi.
- Palauta FabricSkin-näppäimistökotelo perustilaan painamalla palautuspainiketta.

# www.logitech.com/support/fabricskinkeyboardfolio

| België/Belgique            | Dutch: +32-(0)2 200 64 44;<br>French: +32-(0)2 200 64 40                                         |
|----------------------------|--------------------------------------------------------------------------------------------------|
| Česká Republika            | +420 239 000 335                                                                                 |
| Danmark                    | +45-38 32 31 20                                                                                  |
| Deutschland                | +49-(0)69-51 709 427                                                                             |
| España                     | +34-91-275 45 88                                                                                 |
| France                     | +33-(0)1-57 32 32 71                                                                             |
| Ireland                    | +353-(0)15245080                                                                                 |
| Italia                     | +39-02-91 48 30 31                                                                               |
| Magyarország               | +36 (1) 777-4853                                                                                 |
| Nederland                  | +31-(0)-20-200 84 33                                                                             |
| Norge                      | +47-(0)24 159 579                                                                                |
| Österreich                 | +43-(0)1 206 091 026                                                                             |
| Polska                     | 00800 441 17 19                                                                                  |
| Portugal                   | +351-21-415 90 16                                                                                |
| Россия                     | +7(495) 641 34 60                                                                                |
| Schweiz/Suisse<br>Svizzera | D +41-(0)22 761 40 12<br>F +41-(0)22 761 40 16<br>I +41-(0)22 761 40 20<br>E +41-(0)22 761 40 25 |

| South Africa                                                        | 0800 981 089                                             |
|---------------------------------------------------------------------|----------------------------------------------------------|
| Suomi                                                               | +358-(0)9 725 191 08                                     |
| Sverige                                                             | +46-(0)8-501 632 83                                      |
| Türkiye                                                             | 00800 44 882 5862                                        |
| United Arab<br>Emirates                                             | 8000 441-4294                                            |
| United Kingdom                                                      | +44-(0)203-024-8159                                      |
| European,<br>Mid. East., &<br>African Hq.<br>Morges,<br>Switzerland | English: +41-(0)22 761 40 25<br>Fax: +41-(0)21 863 54 02 |
| Eastern Europe                                                      | English: 41-(0)22 761 40 25                              |
| Argentina                                                           | +0800 555 3284                                           |
| Brasil                                                              | +0800 891 4173                                           |
| Canada                                                              | +1-866-934-5644                                          |
| Chile                                                               | +1230 020 5484                                           |
| Colombia                                                            | 01-800-913-6668                                          |
| Latin America                                                       | +1 800-578-9619                                          |
| Mexico                                                              | 01.800.800.4500                                          |
| United States                                                       | +1646-454-3200                                           |

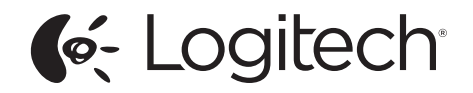

www.logitech.com

© 2013 Logitech. All rights reserved. Logitech, the Logitech logo, and other Logitech marks are owned by Logitech and may be registered. Apple and iPad are trademarks of Apple Inc., registered in the U.S. and other countries. All other trademarks are the property of their respective owners. Logitech assumes no responsibility for any errors that may appear in this manual. Information contained herein is subject to change without notice.

620-004907.002